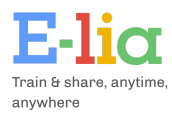

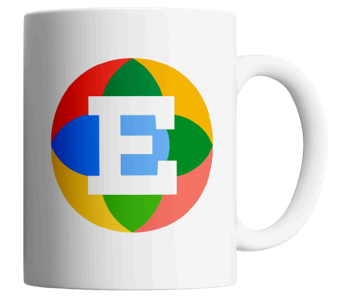

# **E-lia User Manual**

| 1. Navigating the E-lia Platform | 2  |
|----------------------------------|----|
| 2. Overview.                     |    |
| 3. Learning Path                 | 4  |
| 4. Modules                       | 6  |
| 5. Knowledge Base                |    |
| 6. Users                         |    |
| 7. Notifications                 |    |
| 8. Insights & Dashboard          |    |
| 9 Academy                        | 23 |
| 0. Adadomy                       |    |

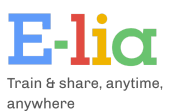

## 1. Navigating the E-lia Platform

Below is an overview of all the buttons in the platform's menu. The E-lia menu consists of several buttons with submenus:

|--|

- Home: Navigate to the homepage.
- **Build:** Go to the module page or the knowledge base page.
- **Send:** Navigate to the users page, the learning path page, and the notifications page.
- **Insight:** Go to the insights page and the dashboard page.
- Academy: Navigate to the E-lia Academy or your own private Academy.

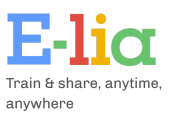

### 2. Overview

When you log in to the E-lia platform and select your environment, you'll land on the overview page. Here, you'll find the following:

• Your active subscription.

| Subscriptions                                                                                    |  |  |  |  |  |
|--------------------------------------------------------------------------------------------------|--|--|--|--|--|
| Demo Bundel E-lia   used: 262 / 10000<br>Valid until: 2025/01/24 (automatically renewed)<br>Edit |  |  |  |  |  |

• Information about modules that users have started

| formation                     |            |       |                 |      |      |         |       |              |      |        |          |              |         |         |                    |                 |     |           |          |         |                    |     |       |          |              |
|-------------------------------|------------|-------|-----------------|------|------|---------|-------|--------------|------|--------|----------|--------------|---------|---------|--------------------|-----------------|-----|-----------|----------|---------|--------------------|-----|-------|----------|--------------|
| Users<br>1                    |            |       |                 | **   |      | 51<br>0 | arted | mod          | ules |        |          |              | Le<br>3 | arnin   | g patl             | าร              |     |           |          | M<br>24 | Iodule<br><b>4</b> | es  |       |          | •            |
| 1,0                           |            |       |                 |      |      |         |       | -            | star | ted mo | dules pe | r day        |         | finishe | d modu             | les per         | day |           |          |         |                    |     |       |          |              |
| 0,5<br>0<br>0 <sup>1,01</sup> | -00<br>-00 | 10.07 | 13-02-<br>2-05- | 1501 | 1201 | 000     | 50.2  | 2007<br>2007 | 2200 | 21.01  | 22001    | 21.02<br>102 | 02:08   | 04.00   | 6 <sup>60</sup> 09 | 0 <sup>00</sup> | 70% | %<br>2002 | OLA COLA |         | 90.00<br>90.00     | 000 | 22.08 | 00<br>24 | 60.00<br>000 |

• Information for all learning paths.

| Learning path stats          |         |       |                 |
|------------------------------|---------|-------|-----------------|
| NAME                         | MODULES | USERS | STARTED MODULES |
| Live Demo PON                | 1       | 0     | 0               |
| QR-Code Demo (vanuit slides) | 1       | 0     | 0               |
| Test                         | 0       | 1     | 0               |

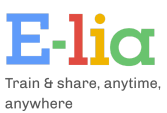

# 3. Learning Path

On the learning path page, you'll see an overview of the different learning paths within your environment.

| Learning paths               |          |                    | (              | Search    |         |         | Create      |
|------------------------------|----------|--------------------|----------------|-----------|---------|---------|-------------|
| NAME                         | LANGUAGE | LEARNING PATH TYPE | PUSH NOTIFICAT | ION USERS | CREDITS | MODULES |             |
| Live Demo PON                | nl       | ≈=                 | -              |           |         |         | 0<br>0<br>0 |
| QR-Code Demo (vanuit slides) | nl       | ≈=                 | -              |           |         | 9       | :           |
| Test                         | nl       | *=                 | -              |           |         |         | :           |
|                              |          |                    |                |           |         |         |             |

Clicking the three dots on the far right of a learning path allows you to view, edit, add users to, or delete the learning path. Users can be active in multiple learning paths simultaneously within E-lia.

| Manage users         | ×           |
|----------------------|-------------|
| Users                |             |
| Search (Selected: 1) |             |
| Test                 |             |
| Select all           |             |
| Test User 1          | whatsapp 💙  |
|                      |             |
|                      | Cancel Send |
|                      |             |

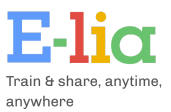

You can create a new learning path by clicking the 'Create' button, which will open the screen below. When creating a learning path, you have several options:

- **Type:** Select the type of learning path you want to create. There are three options:
  - **Manual:** Manually link modules and send push notifications to users.
  - Flow: Set up a series of modules and specify how many days after the start they should become available to users. In this option, you also select a push notification for automated module delivery.
  - **Calendar:** Schedule modules to be available on specific dates for linked users, including sending a push notification.
- Name: Name of the learning path.
- Language: Language of the learning path.
- **Closing Message:** The message displayed to users once they've completed all available modules.
- **Knowledge Base Availability:** Choose whether to make the knowledge base available.
- **Push Notification:** Select the push notification for automatically sending modules. A preview of the selected push notification is shown below the selection field.

| + L                | earning path                                                                                                    | ×  |
|--------------------|----------------------------------------------------------------------------------------------------|----|
| Lear               | ning path type                                                                                                    |    |
| M                  | anual                                                                                                    | ~  |
| Nam                | 1p                                                                                                    |    |
|                    |                                                                                                    |    |
|                    |                                                                                                    |    |
| Lang               | Juage                                                                                                    |    |
| En                 | glish                                                                                                    | ~  |
| Clos               | ing message                                                                                                    |    |
|                    |                                                                                                    |    |
|                    |                                                                                                    |    |
|                    |                                                                                                    |    |
|                    |                                                                                                    |    |
|                    |                                                                                                    |    |
|                    |                                                                                                    | // |
| Shov               | w knowledge base for this learning path                                                                                                    |    |
| Show               | w knowledge base for this learning path                                                                                                    |    |
| Shov               | w knowledge base for this learning path                                                                                                    |    |
| Shov<br>Push       | w knowledge base for this learning path<br>n notification<br>:lloworld (en_US)                                                                                                    | ~  |
| Shov<br>Push       | w knowledge base for this learning path<br>n notification<br>:lloworld (en_US)                                                                                                    | ~  |
| Shov<br>Push       | w knowledge base for this learning path<br>n notification<br>lloworld (en_US)                                                                                                    | ~  |
| Shov<br>Push<br>he | w knowledge base for this learning path<br>n notification<br>elloworld (en_US)<br>Hello World                                                                                                    | ~  |
| Show<br>Push<br>he | w knowledge base for this learning path<br>n notification<br>loworld (en_US)<br>Hello World<br>Welcome and congratulations!! This message                                                                                                    | ~  |
| Shov<br>Push<br>he | w knowledge base for this learning path<br>n notification<br>Hello World (en_US)<br>Welcome and congratulations!! This message<br>demonstrates your ability to send a WhatsApp message<br>notification from the Cloud API, hosted by Meta, Thank                                                          | ~  |
| Show<br>Push<br>he | w knowledge base for this learning path<br>notification<br>floworld (en_US)<br>Hello World<br>Welcome and congratulations!! This message<br>demonstrates your ability to send a WhatsApp message<br>notification from the Cloud API, hosted by Meta. Thank<br>you for taking the time to test with us.    | ~  |
| Shov<br>Push       | w knowledge base for this learning path<br>n notification<br>elloworld (en_US)<br>Hello World<br>Welcome and congratulations!! This message<br>demonstrates your ability to send a WhatsApp message<br>notification from the Cloud API, hosted by Meta. Thank<br>you for taking the time to test with us. | ~  |
| Show<br>Push<br>he | w knowledge base for this learning path<br>n notification<br>elloworld (en_US)<br>Hello World<br>Welcome and congratulations!! This message<br>demonstrates your ability to send a WhatsApp message<br>notification from the Cloud API, hosted by Meta. Thank<br>you for taking the time to test with us. | ~  |
| Show<br>Push<br>he | w knowledge base for this learning path<br>n notification<br>elloworld (en_US)<br>Hello World<br>Welcome and congratulations!! This message<br>demonstrates your ability to send a WhatsApp message<br>notification from the Cloud API, hosted by Meta. Thank<br>you for taking the time to test with us. | ~  |

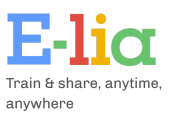

## 4. Modules

On the module page, you can edit existing modules, create new modules, or create folders using the buttons in the upper right corner. You can search for a specific module in the search bar.

Clicking the three dots on the far right of each module allows you to open, rename, move, copy, or delete the module.

| Modules     |                                  | Search | + Module | + Folder    |
|-------------|----------------------------------|--------|----------|-------------|
| NAME        |                                  |        |          |             |
| 🗅 Oud       |                                  |        |          | 0<br>0      |
| Salest M    | odule 🔺                          |        |          |             |
| 💬 BHV: de s | tabiele zijligging 🖁             |        |          | 0<br>0<br>0 |
| 💬 Cyber Sec | curity Demo 🔒 🌐                  |        |          | 0<br>0<br>0 |
| 💬 Demo Op   | friscursus VCA 🔺                 |        |          | 0<br>0<br>0 |
| 💬 Demo Op   | friscursus Veiligheid 🔺          |        |          | :           |
| 💬 Demo Ver  | rkooptechnieken 🦫                |        |          | :           |
| 💬 EHBO: Re  | animatie 🖺                       |        |          | 0<br>0<br>0 |
| 💬 Kopie van | n Kopie van Oefenvragen Triage 🧠 |        |          |             |
| 💬 Schoonm   | aak: Keuken                      |        |          | 0<br>0<br>0 |
| 💬 Schoonm   | aak: Pictogrammen 📧              |        |          | 0<br>0<br>0 |
| 💬 Test      |                                  |        |          | *<br>*      |
| 💬 VCA: Wer  | ken in een besloten ruimte 🧟     |        |          | :           |

| + Folder             | $\times$    |
|----------------------|-------------|
| Name                 |             |
|                      |             |
|                      | Cancel      |
|                      | Cancer      |
|                      | Cancer      |
| + Module             | Cancer Save |
| + Module             | K           |
| + Module<br>Name     | X           |
| + Module Name Folder | X           |

Cancel

Save

**Creating a Folder:** Click the '+ Folder' button to create a new folder, where you can organize modules.

Creating a Module: Click the '+ Module' button to create a new module. Name the module and place it directly into a folder.

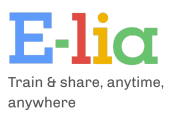

When building a module, you can add messages. E-lia supports text messages, images, videos, quizzes, and open questions. Add a new message by clicking the '+ Message' button.

| Modules / Editing Test       |                         | Preview + Message V                                                            |
|------------------------------|-------------------------|--------------------------------------------------------------------------------|
| Messages                     | Editing Text            |                                                                                |
| TEXT Text OPEN Open question | Title                   |                                                                                |
|                              | Text                    |                                                                                |
|                              | This is a text message. | Format your messages<br> talic:_text_<br>Bold: *text*<br>Strikethrough: ~text~ |

Each message has a title, which is not visible in WhatsApp but helps organize the module as shown on the left side. Each message is also labeled for easy identification.

A 'Live Preview' button in the upper right corner allows you to instantly preview the module in a phone simulation, helping you decide if further adjustments are needed.

| Preview + Message V | •                                             |
|---------------------|-----------------------------------------------|
|                     | This is a text message.<br>14:19              |
|                     | <b>E</b> -liα                                 |
|                     | Train & share, anytime,                       |
| â                   | anywhere                                      |
|                     | This is one of the logos of E-lia. 📷<br>14:19 |
|                     | submit                                        |
|                     | Hide Refresh                                  |

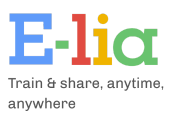

### Module: Text Message

When creating a text message:

- Provide a title, then enter the message in the large text box
- You can use emojis on <u>Windows</u> or <u>Mac</u>, and format text as bold or italic in E-lia.
- Below the text box is a slider representing the number of seconds the system will wait before sending the next message. Consider the time a user needs to read the message.

| litle                              |                                                                                 |
|------------------------------------|---------------------------------------------------------------------------------|
| Text                               |                                                                                 |
| ext                                |                                                                                 |
| This is a text message. 📿          | Format your messages<br>Italic: _text_<br>Bold: *text*<br>Strikethrough: ~text~ |
| ime until next message (seconds) Ō |                                                                                 |
| 4                                  |                                                                                 |
| \dd                                |                                                                                 |
|                                    |                                                                                 |

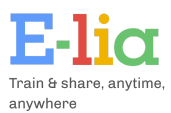

#### Module: Images/Videos

#### When adding an image or video:

- Provide a title, then upload the image or video by clicking the placeholder. WhatsApp via E-lia supports videos up to 16 MB and images up to 5 MB.
- You can also add text, which will be sent along with the image or video.
- As with text messages, you can set the time delay until the next message.

| diting Image                        |
|-------------------------------------|
| Title                               |
| Image                               |
|                                     |
| Train & share, anytime,<br>anywhere |
| This is one of the logos of E-lia.  |
| Time until and menor (conside) Å    |
| 6                                   |
| Delete Save                         |

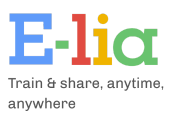

#### Module: Quiz

When creating a quiz:

- Provide a title and add questions. A quiz in E-lia can include multiple questions, and the system will automatically score the quiz upon completion. You can set the required number of correct answers to pass the quiz.
- Use the 'Add' or 'Remove' buttons to manage questions.
- Type the quiz question in the text box. In E-lia, quiz questions always have a correct answer.
- Adding Images: You can add an image to the quiz (optional).
- Answer Options: Enter answer options, selecting the correct one by clicking the corresponding circle. Add or remove options using the plus and trash can icons.
- Feedback: After creating the answer options, add feedback messages for correct and incorrect answers. Each feedback message can have different content and timing for the next message.

| Minimum correct questions to pass |
|-----------------------------------|
| 0 ~                               |
| Add                               |
| 🗓 Remove                          |
| Format your messages              |
|                                   |

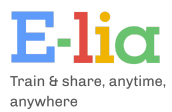

### Module: Quiz

| Image        | 9                                                                   |          |
|--------------|---------------------------------------------------------------------|----------|
| 1            |                                                                     |          |
|              |                                                                     |          |
|              |                                                                     |          |
|              |                                                                     |          |
|              |                                                                     |          |
|              | Upload or drag and drop                                             |          |
|              | PNG, JPG up to 5MB                                                  |          |
|              |                                                                     |          |
|              |                                                                     |          |
|              |                                                                     |          |
| \            |                                                                     |          |
| <b>o</b> .:: |                                                                     |          |
| Optio        | ns                                                                  | +        |
|              | Rely on your balance and experience                                 | •        |
| ~            | Use a fall arrest system and secure your harness to an anchor point | <b>D</b> |
|              | Work quickly to minimize time at height                             | 1        |
|              | Only work at heights when the site is not busy                      | 1        |

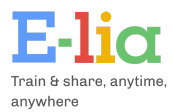

### Module: Quiz

| Feedback 🗹                                                                                                    |
|----------------------------------------------------------------------------------------------------|
| Your answer is correct! 🗹                                                                                                    |
| To identify potential safety risks and implement control measures - A hazard assessment is crucial for identifying risks and establishing measures to mitigate them, ensuring a safe working environment. |
| Time until next message (seconds) 👌                                                                                                    |
| 0                                                                                                    |
| Feedback 🗙                                                                                                    |
| Unfortunately, your answer is incorrect 😑                                                                                                    |
| To identify potential safety risks and implement control measures - A hazard assessment is crucial for identifying risks and establishing measures to mitigate them, ensuring a safe working environment. |
|                                                                                                    |
|                                                                                                    |
|                                                                                                    |
| Time until next message (seconds) Ō                                                                                                    |
| 8                                                                                                    |
|                                                                                                    |
|                                                                                                    |
| Delete Save                                                                                                    |

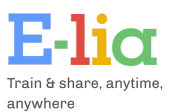

#### Module: Open vraag

Naast de quizvragen heb je ook de mogelijkheid open vragen in het systeem toe te voegen. Bij een open vraag typt de gebruiker zijn/haar antwoord in en verzendt deze naar ons via WhatsApp. We sturen een standaard bericht terug op het antwoord. De antwoorden op open vragen worden op de pagina inzicht & dashboard verzameld.

Bij de open vraag geef je een titel in, je typt vervolgens je vraag en kunt daar eventueel een afbeelding aan koppelen. Het is binnen de open vraagfunctie ook mogelijk om meerdere open vragen achter elkaar te stellen via de knop **'Toevoegen'**.

| Editing Open question              |                                                                                 |
|------------------------------------|---------------------------------------------------------------------------------|
| Title                              |                                                                                 |
| Open question                      |                                                                                 |
| 1                                  | Add                                                                             |
| Question                           | 🗒 Remove                                                                        |
| What did you think of this module? | Format your messages<br>Italic: _text_<br>Bold: *text*<br>Strikethrough: ~text~ |
| Image                              |                                                                                 |
|                                    |                                                                                 |
| Upload or drag and drop            |                                                                                 |
| PNG, JPG up to 5MB                 |                                                                                 |
|                                    |                                                                                 |
|                                    |                                                                                 |

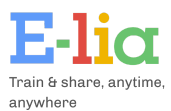

### Module: Open Question

Next, you input the feedback message and set the number of seconds the system should wait before sending the next message.

| india jourior j       | our answer, we will inc | lude your input in t | ne updates! 🥃 👱 |  |  |
|-----------------------|-------------------------|----------------------|-----------------|--|--|
|                       |                         |                      |                 |  |  |
|                       |                         |                      |                 |  |  |
|                       |                         |                      |                 |  |  |
|                       |                         |                      |                 |  |  |
|                       |                         |                      |                 |  |  |
|                       |                         |                      |                 |  |  |
| me until next m       | essage (seconds) 🕭      |                      |                 |  |  |
| ime until next m<br>6 | essage (seconds) Ō      |                      |                 |  |  |
| ime until next m<br>6 | essage (seconds) Ō      |                      |                 |  |  |
| ime until next m<br>6 | essage (seconds) 🥭      |                      |                 |  |  |

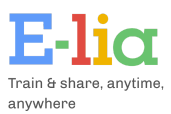

## 5. Knowledge Base

In addition to pushing modules, E-lia also offers a knowledge base, which can be easily configured through the platform. The knowledge base allows users to search for information. Modules within the knowledge base can include text, images, and videos. For instructions on how to create these components, please refer to <u>Chapter 4</u> of this document. You can create a knowledge base module by clicking the blue '+ Knowledge Base Module' button.

| nowledge base modules                                                                         | Search             | + Q/A module |
|-----------------------------------------------------------------------------------------------|--------------------|--------------|
|                                                                                               |                    |              |
| NAME                                                                                          |                    |              |
| Demo Video Food Safety 🗽 (food safety;food;safety;demo video food safety;food safety video;vi | rideo food safety) | 0<br>9<br>0  |
| Demo Video Phishing ♀ (phishing video;video phishing;phishing;video)                          |                    | 8            |
| Demo Video Reanimation 🐙 (reanimation video;video reanimation;reanimation;video)              |                    | 0<br>0<br>0  |
| Demo Video VCA 🤹 (VCA;safety;demo video vca;vca;video vca;video)                              |                    |              |

| + Knowledge Base Compo | nent   | ×   |
|------------------------|--------|-----|
| Name                   |        |     |
| Search tags            |        |     |
|                        | Cancel | ave |

In the window that opens, you will enter the module's title (which will also be visible in WhatsApp).

You will also add keywords that can be used to search for this module.

Besides keywords, the knowledge base can always be accessed via a menu by typing 'Knowledge Base' in WhatsApp. Users navigate through the menu by typing numbers, which are automatically linked to each module.

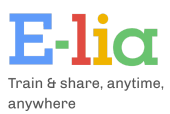

### 6. Users

On the Users page, you can manage users and assign them to learning paths. You have several buttons and options available:

- Search Bar: Search for users within the selected learning path.
- Dropdown Selection: Select a specific learning path.
- '+ User' Button: Add a new user.
- 'Import' Button: Import a group of users into a learning path using a template Excel sheet.
- 'Export Excel' Button: Export the progress and results of a specific learning path to Excel.

Clicking the three dots next to a user allows you to open their profile or delete the user.

| Users                | Search | Select all | <ul><li>✓ + User</li></ul> | import Export Excel          |
|----------------------|--------|------------|----------------------------|------------------------------|
|                      |        |            |                            |                              |
| NAME / LEARNING PATH |        |            | STATUS PROGRESS            | 5 / AVG. SCORE               |
| Test User 1<br>Test  |        |            |                            | Progress 0%<br>Avg. score 0% |
| Test User 2<br>Test  |        |            |                            | Progress 0%<br>Avg. score 0% |
| Test User 3<br>Test  |        | P          |                            | Progress 0%<br>Avg. score 0% |
|                      |        |            |                            | < 10 × >                     |

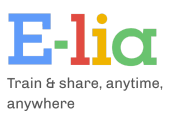

On a user's profile, you can edit their details, change their platform preferences, or transfer them to a different learning path. You can also view the user's history within their profile.

| Jsers / Profile of Test User 3 |   |                    |
|--------------------------------|---|--------------------|
| Learning path                  |   | Learning path type |
| Test                           | ~ | E Whatsapp         |
|                                |   | E-mail             |
| First name                     |   | Email              |
| Test                           |   | test@e-lia.eu      |
| Last name                      |   |                    |
| User 3                         |   |                    |
|                                |   |                    |
|                                |   | Save Delete        |

| User               | ×        |
|--------------------|----------|
| Learning path      |          |
| Test               | ~        |
| Learning path type |          |
|                    | Whatsapp |
|                    | E-mail   |
| First name         |          |
| Last name          |          |
| WhatsApp Number    |          |
| ex: +31612345678   |          |
| ex: +31612345678   | Save     |

When creating a user in E-lia, you select the learning path on which the user will be active, then enter the required details and choose the preferred platform for that user. If you select WhatsApp, you only need to enter the mobile number; if you choose web, you only need to enter the email address.

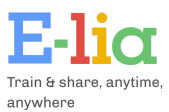

# 7. Notifications

On this page, you can view the history of all sent notifications, including when they were scheduled and sent. Additionally, you can see which notification was sent per content line and how many users received it.

You can manually send a push notification to users connected via WhatsApp or the web by clicking the '+ Notification' button.

| Push message | Push message history |                   |                              |           |      | + Notifications |
|--------------|----------------------|-------------------|------------------------------|-----------|------|-----------------|
| SCHEDULED AT | DELIVERED AT         | PUSH NOTIFICATION | LEARNING PATHS               | SCHEDULED | SENT | ERRORS          |
|              | 2024-07-23 11:50     | notificatie_demo  | QR-Code Demo (vanuit slides) | 0         | 0    |                 |
|              | 2024-07-23 11:49     | notificatie_demo  | QR-Code Demo (vanuit slides) | 0         | 0    |                 |
|              | 2024-06-13 14:42     |                   | Live Demo PON                | 0         | 0    |                 |
|              | 2024-05-31 13:09     |                   | Live Demo PON                | 0         | 0    |                 |
|              | 2024-05-22 11:12     |                   |                              | 0         | 0    |                 |
|              | 2024-05-08 09:36     |                   |                              | 0         | 0    |                 |
|              | 2024-04-17 13:22     |                   |                              | 0         | 0    |                 |
|              | 2024-04-04 11:23     |                   |                              | 0         | 0    |                 |
|              | 2024-03-29 13:19     |                   |                              | 0         | 0    |                 |
|              | 2024-03-26 14:48     |                   |                              | 0         | 0    |                 |
|              |                      |                   |                              |           |      | < >             |

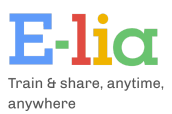

When manually sending a notification, you will enter this screen.

Here, you first select one or more content lines to which you want to send the notification.

Next, select the users who should receive this notification.

Then, choose the notification you want to send; a preview will be displayed immediately.

Finally, you can optionally select a time for the notification to be sent. If no time is set, the notification will be sent immediately.

| Send   | notification                                                                                 |                 |      |         | ×  |
|--------|----------------------------------------------------------------------------------------------|-----------------|------|---------|----|
| Learn  | ing paths                                                                                    |                 |      |         |    |
| Search | ı (Selected: 0)                                                                              |                 |      |         |    |
| Sele   | ct all                                                                                       |                 |      |         |    |
| Live   | Demo PON                                                                                     |                 | nl   | default |    |
| QR-    | Code Demo (vanuit slides)                                                                    |                 | nl   | default |    |
| Test   |                                                                                              |                 | nl   | default |    |
|        |                                                                                              |                 |      |         |    |
|        |                                                                                              |                 |      |         |    |
|        | Hello World                                                                                  |                 |      |         |    |
|        | Welcome and congratulations!! This n                                                         | nessage         |      |         |    |
|        | demonstrates your ability to send a W                                                        | /hatsApp        | me   | essage  |    |
|        |                                                                                              |                 | ta T | Thank   |    |
|        | notification from the Cloud API, hoste<br>you for taking the time to test with us            | ed by Met       |      |         |    |
| :      | notification from the Cloud API, hoste<br>you for taking the time to test with us            | ed by Met       |      |         |    |
|        | notification from the Cloud API, hoste<br>you for taking the time to test with us            | ed by Met<br>s. |      |         |    |
| Sched  | notification from the Cloud API, hoste<br>you for taking the time to test with us<br>uled At | ed by Met       |      |         |    |
| Sched  | notification from the Cloud API, hoste<br>you for taking the time to test with us<br>uled At | ed by Met       |      |         |    |
| Sched  | notification from the Cloud API, hoste<br>you for taking the time to test with us<br>uled At | ed by Met       |      |         |    |
| Sched  | notification from the Cloud API, hoste<br>you for taking the time to test with us<br>uled At | ed by Met       |      |         |    |
| Sched  | notification from the Cloud API, hoste<br>you for taking the time to test with us<br>uled At | cance           | 1    | Se      | nd |

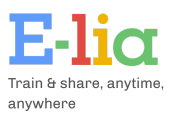

## 8. Insights & Dashboard

On this page, you will find all the answers given to questions asked through E-lia. You can filter these answers by question level per module and by user level per content line. Additionally, you can open the dashboard by clicking the 'Dashboard' button, which will take you to the screen covered on the next page.

| Insigh   | ts                                                |                                                                       | Dashboard         |
|----------|---------------------------------------------------|-----------------------------------------------------------------------|-------------------|
| Question | (s) Users                                         |                                                                       |                   |
| All mod  | ules 🗸                                            |                                                                       |                   |
| #        | MODULE                                            | QUESTION(S)                                                           | NUMBER OF REPLIES |
| 1        | Schoonmaak: Pictogrammen 🚾                        | Welk antwoord hoort bij deze pictogram? 🎴                             | 0                 |
| 2        | Schoonmaak: Pictogrammen 🚾                        | Welk antwoord hoort bij deze pictogram? 🎬                             | 0                 |
| 3        | Schoonmaak: Pictogrammen 🚾                        | Welk antwoord hoort bij deze pictogram? 🎬                             | 0                 |
| 4        | (VOORBEELD: 2-3 min.) Schoonmaak: Pictogrammen 💌  | Welk antwoord hoort bij deze pictogram? 🔛                             | 1                 |
| 5        | (VOORBEELD: 2-3 min.) Schoonmaak: Pictogrammen 📧  | Welk antwoord hoort bij deze pictogram? 🔛                             | 1                 |
| 6        | (VOORBEELD: 2-3 min.) Schoonmaak: Pictogrammen 📧  | Welk antwoord hoort bij deze pictogram? 🔛                             | 1                 |
| 7        | (VOORBEELD: 4 min.) Cyber Security: Passwords 🔒 🌐 | Which of the following three statements is $*true*?$                  | 0                 |
| 8        | (VOORBEELD: 4 min.) Cyber Security: Passwords 🔒 🌐 | Evaluate the following statement: _"It's safe to store my passwords i | 0                 |
| 9        | Welkom bij Hygiëneplan! 🦌                         | In welk jaar is Hygiëneplan opgericht? 🏢                              | 0                 |
| 10       | Welkom bij Hygiëneplan! 🦌                         | Wat is de missie van Hygiëneplan?                                     | 0                 |
|          |                                                   |                                                                       | < >               |

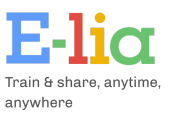

The dashboard in E-lia provides insights into the progress and results of linked modules per content line. Before the dashboard becomes visible, you have the option to add custom styling.

Once you have configured the styling, select the content lines you want to display on the dashboard and click 'Generate.' The dashboard will then open.

| SHBOARD                  | E-liα |
|--------------------------|-------|
| lack                     |       |
| Generate Dashboard       |       |
| Start date               |       |
| dd-mm-jjjj               |       |
| End Dates                |       |
| dd-mm-jjjj               |       |
| Primary colour           |       |
| Secundary colour         |       |
| Tertiary colour          |       |
| Fourth colour            |       |
| Table color              |       |
| Show session information |       |

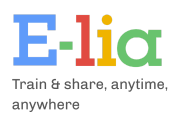

| Existing image                         |
|----------------------------------------|
|                                        |
| Nieuwe afbeelding                      |
| bestand kiezen Geen bestand gekozen    |
| Interne test department (live preview) |
| Live Demo PON                          |
| QR-Code Demo (vanuit slides)           |
| ✓ Test                                 |
| Genereren                              |

You can scroll through the dashboard to view all available information. The dashboard URL in your browser can also be shared with external parties, allowing them to view the shared dashboards without logging into the E-lia platform.

| DASHBOARD 🛸                                      |                                                     | E-lia                       |
|--------------------------------------------------|-----------------------------------------------------|-----------------------------|
| Dashboard 🖽 / <u>Manage</u> 🖉                    |                                                     |                             |
| LEARNING PATH                                    |                                                     |                             |
| Learning path<br>Test                            |                                                     |                             |
| USAGE                                            |                                                     |                             |
| The platform is used by 1 users. 0 of these user | s use WhatsApp. 1 of these use the web platform. Th | ere are in total 0 modules. |
|                                                  |                                                     |                             |
|                                                  | Users per platform                                  |                             |
|                                                  | whatsapp web                                        |                             |
|                                                  |                                                     | Users:                      |
|                                                  |                                                     | Modules 📮                   |
|                                                  |                                                     |                             |
|                                                  |                                                     |                             |
|                                                  |                                                     |                             |
| Channel                                          | Amount                                              | %                           |
| WhatsApp                                         | 0                                                   | 0.0                         |
| Web                                              | 1                                                   | 100.0                       |

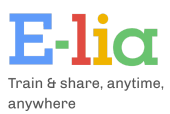

# 9. Academy

To optimally serve E-lia users, E-lia offers an Academy. In this online store, E-lia customers or internet consumers can purchase learning paths, which can then be provided to their employees via E-lia or used individually.

There are two different Academies in E-lia:

1. The E-lia Academy: A public Academy featuring general content from various providers. It is accessible via the circled icon.

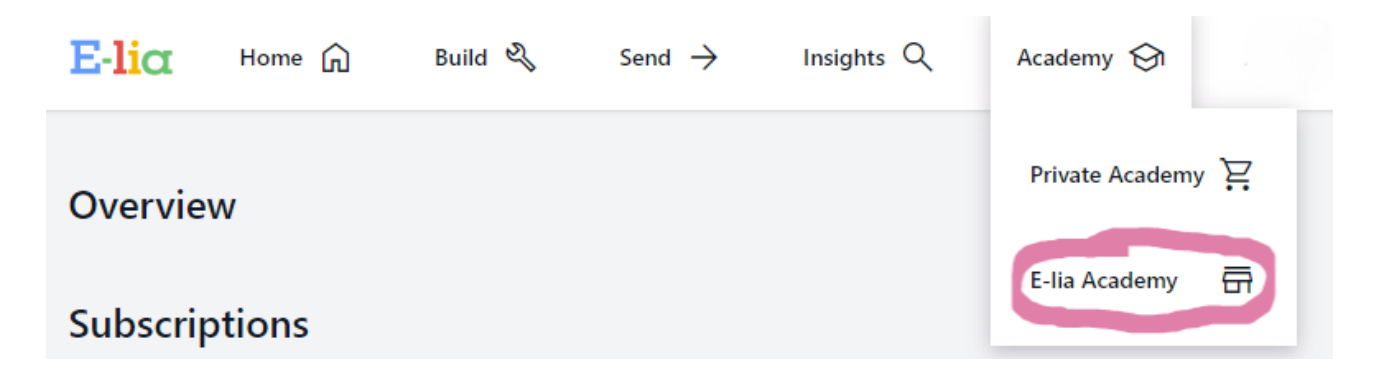

Within the E-lia Academy, you can purchase learning paths from different providers.

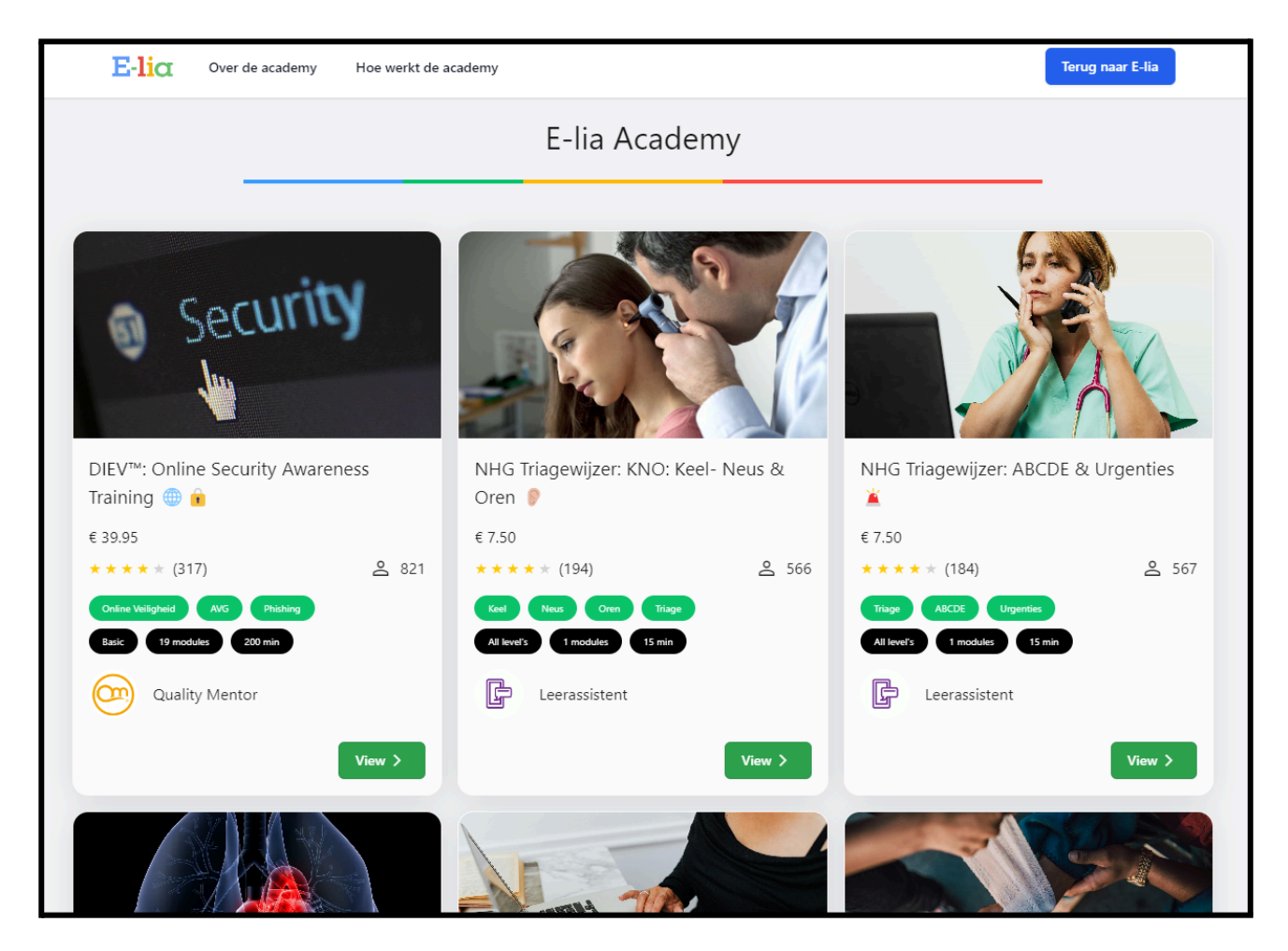

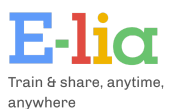

2. The Personal Academy of a Provider: An Academy where organizations can offer content within a secure environment. This content can be provided to the provider's customers in E-lia or via a widget on their own website. The Personal Academy is accessible via the circled icon.

| <mark>Ε·li</mark> α | Home 🎧 | Build 🍳 | Send $\rightarrow$ | Insights Q | Academy 🚱       |
|---------------------|--------|---------|--------------------|------------|-----------------|
| Overvie             | w      |         |                    |            | Private Academy |
| Subscrip            | otions |         |                    |            | E-lia Academy 📅 |